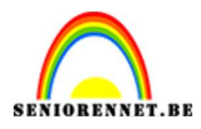

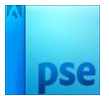

## **Onderwater** gezicht

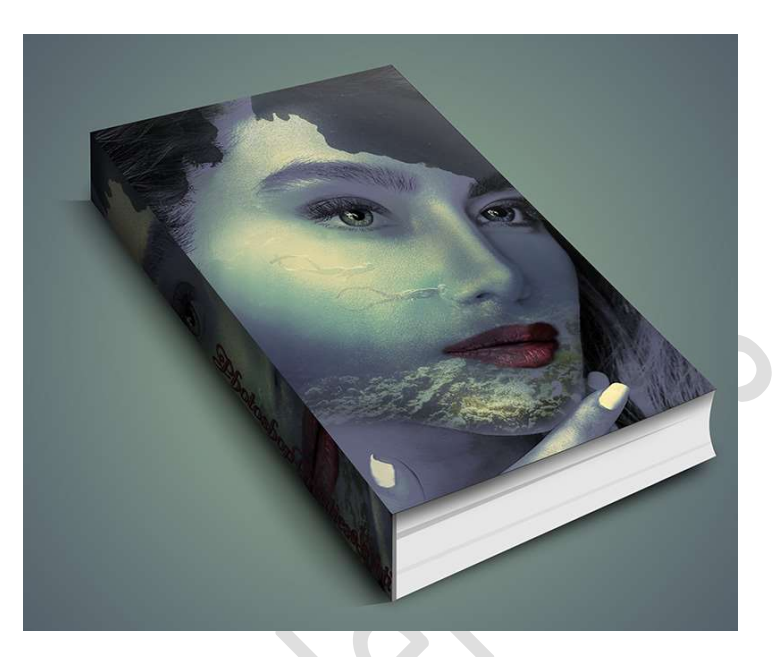

**<u>Materiaal:</u>** Gezicht - onderwater

Open de afbeelding van het gezicht.
 Dupliceer deze laag.
 Op de gedupliceerde laag gaat u naar Verbeteren → Omzetten in zwart-wit → Levendige Landschappen → OK

| Omzetten in zwart-wit                                  |                                                                                                    |                                                                                                    |          |
|--------------------------------------------------------|----------------------------------------------------------------------------------------------------|----------------------------------------------------------------------------------------------------|----------|
|                                                        | and the second second second second second second second second second second second second second second second |                                                                                                    | OK       |
| STE SP                                                 |                                                                                                    |                                                                                                    | Annule   |
|                                                        |                                                                                                    |                                                                                                    | Herstel  |
|                                                        | Voor                                                                                                    | Na                                                                                                    |          |
| - Tip                                                  | lip                                                                                                    |                                                                                                    |          |
| Selecteer een stijl voor kleurkanalen van de opperatie | or zwart-witconversie. Elke stijl gebruikt<br>oorspronkelijke afbeelding om een bep                              | t een andere hoeveelheid van de rode, groene en blauwe<br>aald effect te krijgen. Met de schuifregelaars hieronder kunt | tu Opnie |
| de instellingen verde                                  | aanpassen. Meer informatie over: Om:                                                                             | zetten in zwart-wit                                                                                                    |          |
| Selecteer een stijl:                                   |                                                                                                    | • <b>1</b>                                                                                                    |          |
| Infraroodeffect                                        | Intensite                                                                                                    | ait aanpassen:                                                                                                    |          |
| Krant                                                  | Rood                                                                                                    | +                                                                                                    |          |
| Landschapsfoto's                                       | Groen                                                                                                    | 1: - O +                                                                                                    |          |
|                                                        | Blauw                                                                                                    | /: +                                                                                                    |          |
| Levendige ländschappen                                 |                                                                                                    |                                                                                                    |          |
| Levendige landschappen<br>Portretfoto's                | Contrast                                                                                                    |                                                                                                    |          |

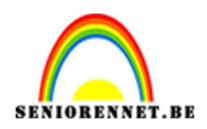

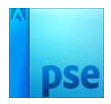

 Hang een laagmasker aan deze laag. Neem een zacht zwart penseel. Ga met dit penseel boven de lippen en de oogpupillen.

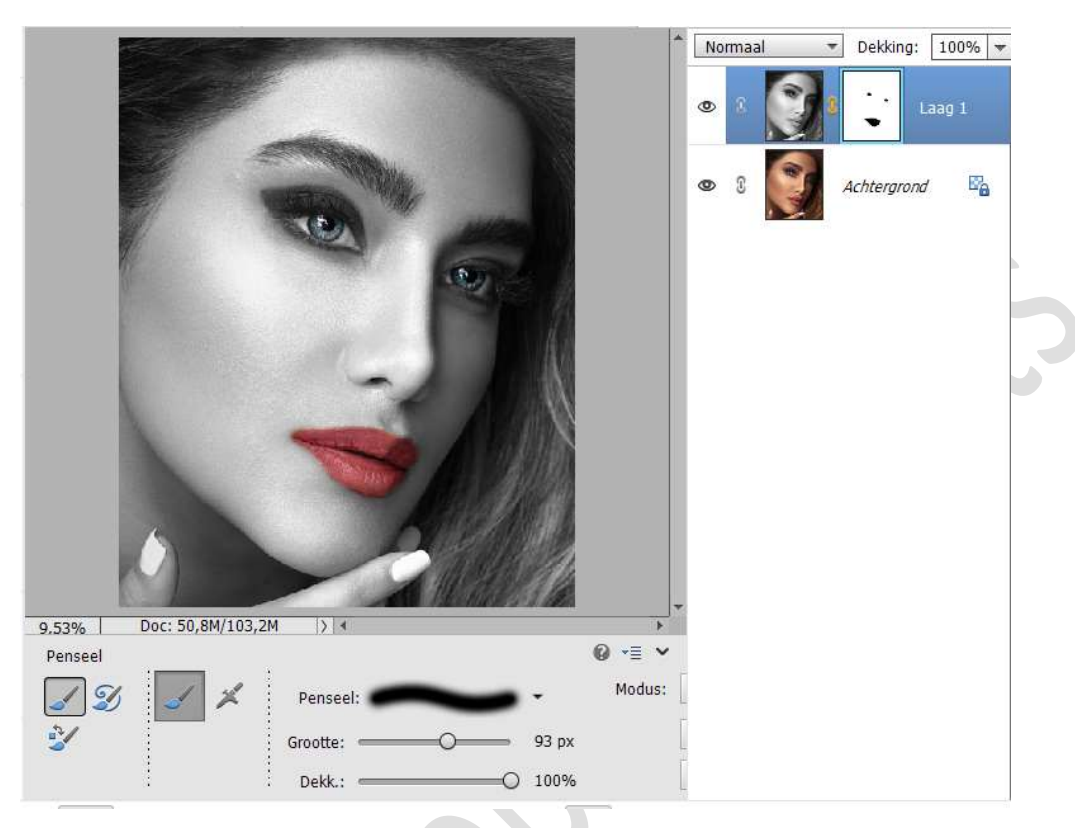

## 3. Dupliceer deze laag.

Ga naar Verbeteren  $\rightarrow$  Kleur aanpassen  $\rightarrow$  Keurencurve aanpassen  $\rightarrow$  pas volgende curve toe  $\rightarrow$  OK.

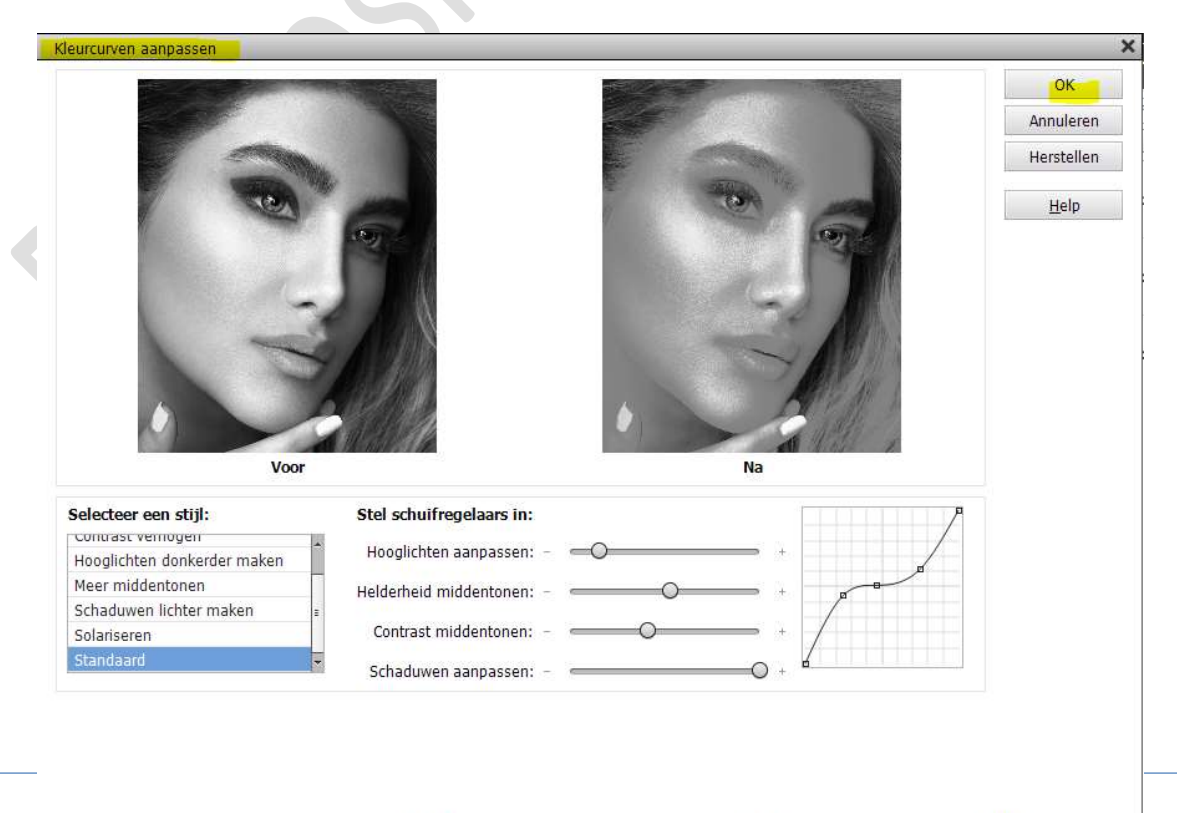

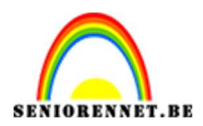

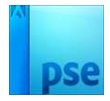

4. Plaats daarboven een Aanpassingslaag Foto Filter → Koel Filter (80)
 → Dichtheid: 64%

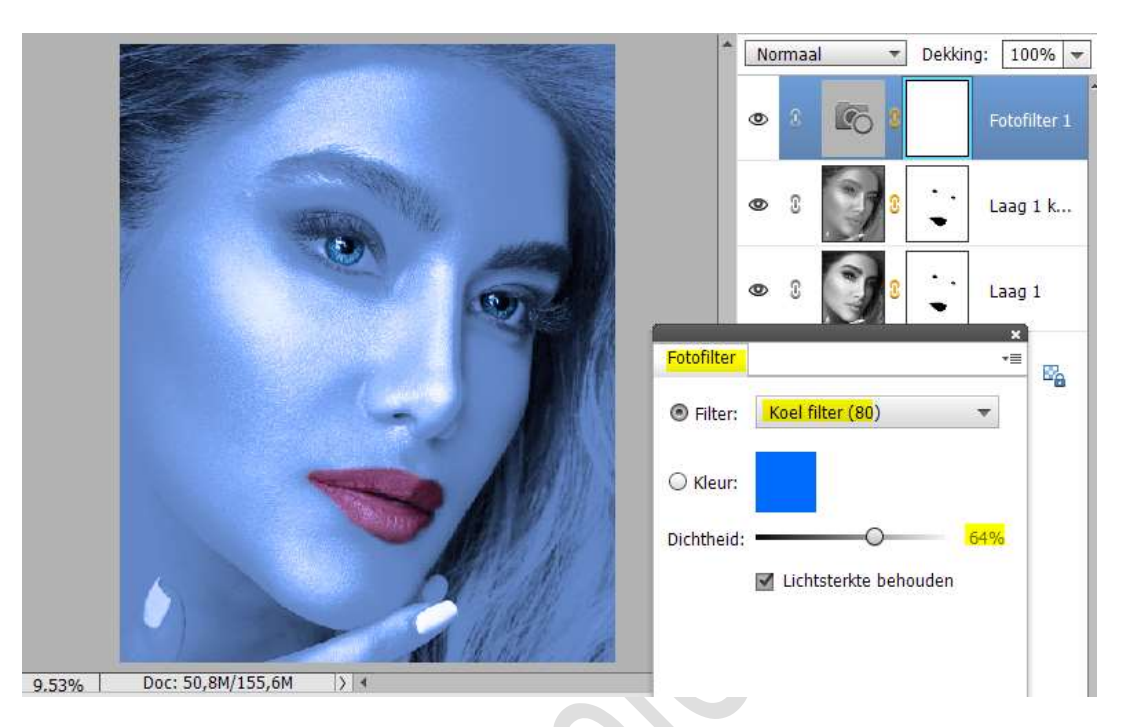

5. Voeg de afbeelding van onderwater toe aan uw werkdocument. Zet de Overvloeimodus op Donkerder.
Pas de grootte aan. Zet de laagdekking op 51%.

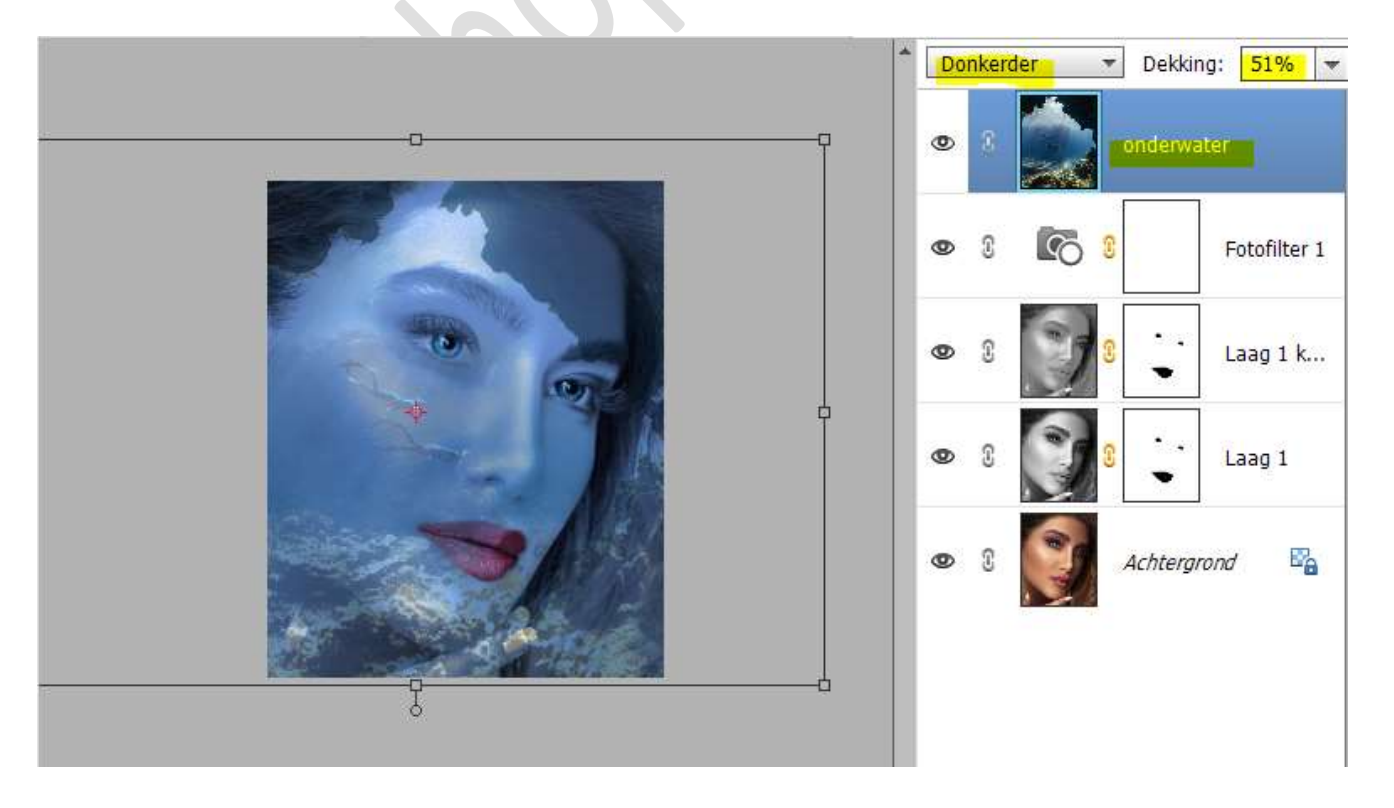

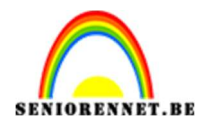

## pse

Hang een **laagmasker** aan deze laag. Neem een **zacht zwart penseel 400 px – penseeldekking 50%.** Delen **rond gezicht onderaan**, op het **haar** en **boven de lippen en ogen** met dit penseel schilderen.

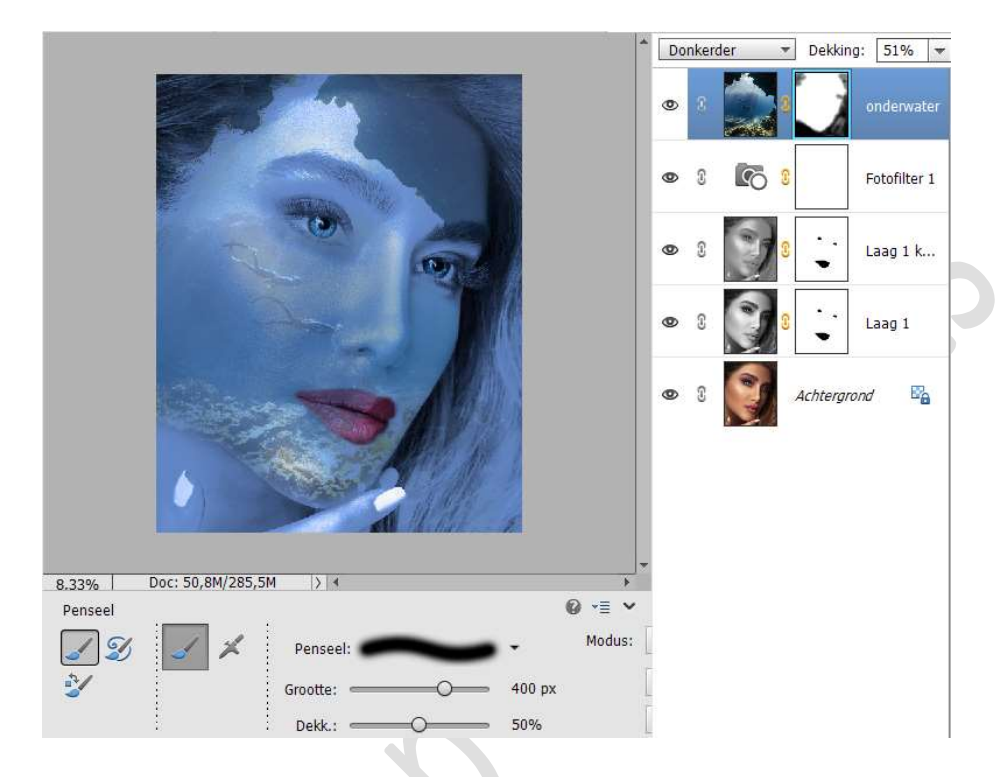

6. Plaats daarboven een Aanpassingslaag Helderheid/Contrast. Helderheid op -16 en Contrast op 40.

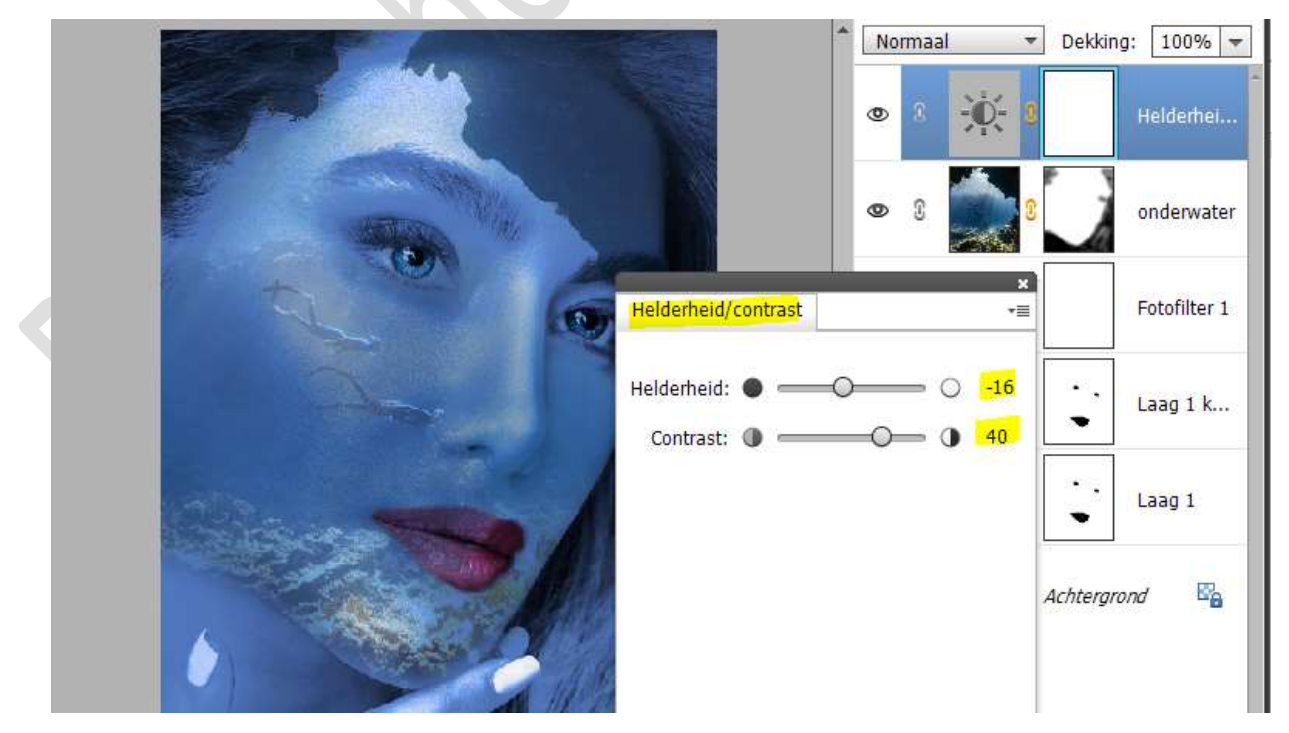

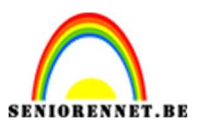

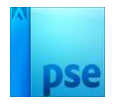

Plaats een nieuwe laag en noem deze witte gloed.
 Neem een zacht wit penseel van 1500 px met penseeldekking van 60%.

Schilder boven de wang van het model.

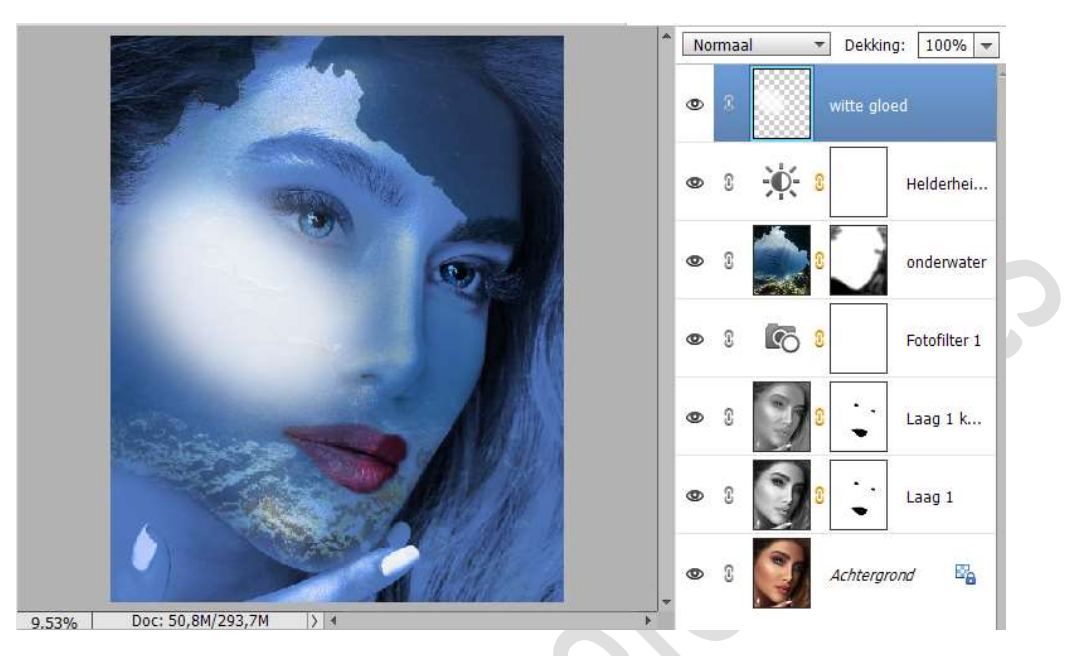

Zet de laagmodus op Bedekken en de laagdekking op 50%

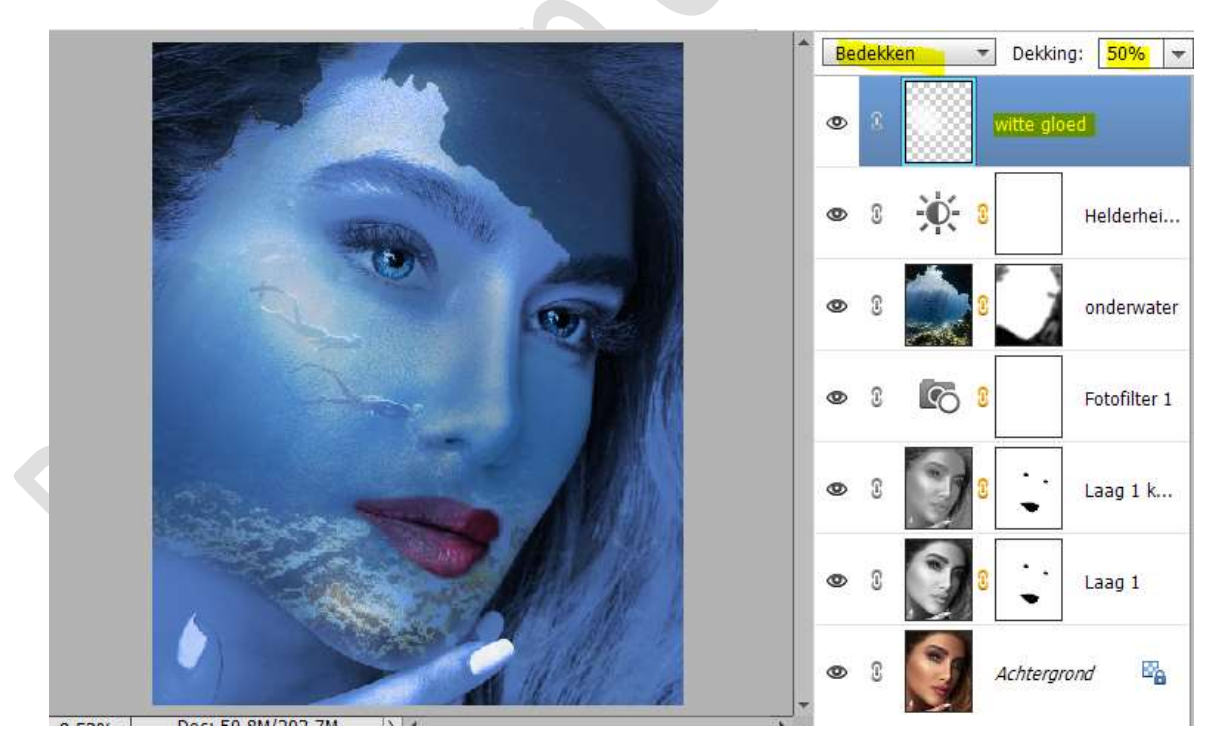

8. Dupliceer deze laag nog eens. Pas de laagdekking aan naar 40%

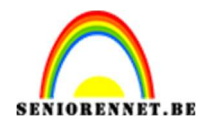

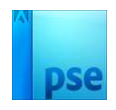

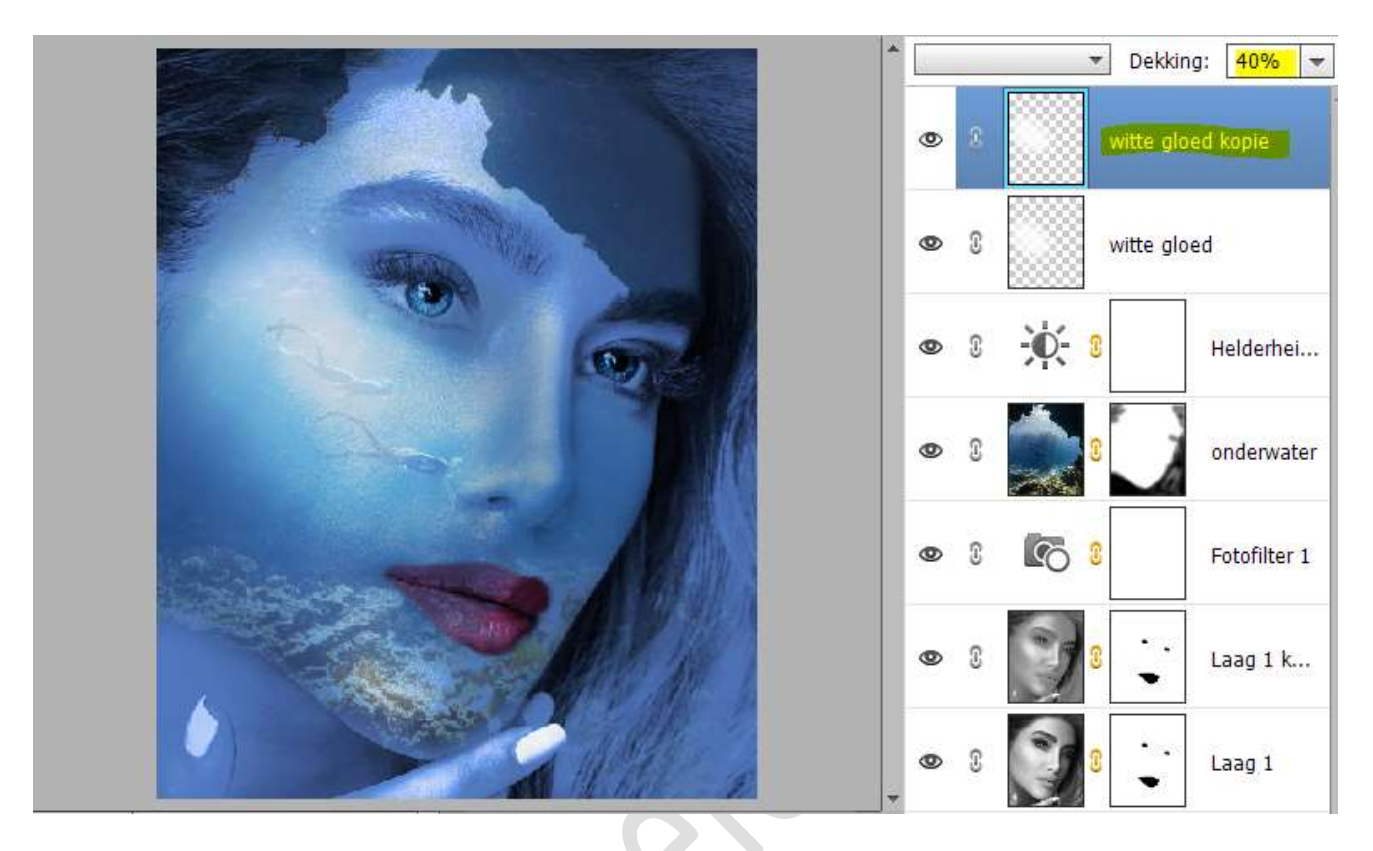

 Plaats nu bovenaan een Aanpassingslaag Foto Filter → Donkergroen → 25%.

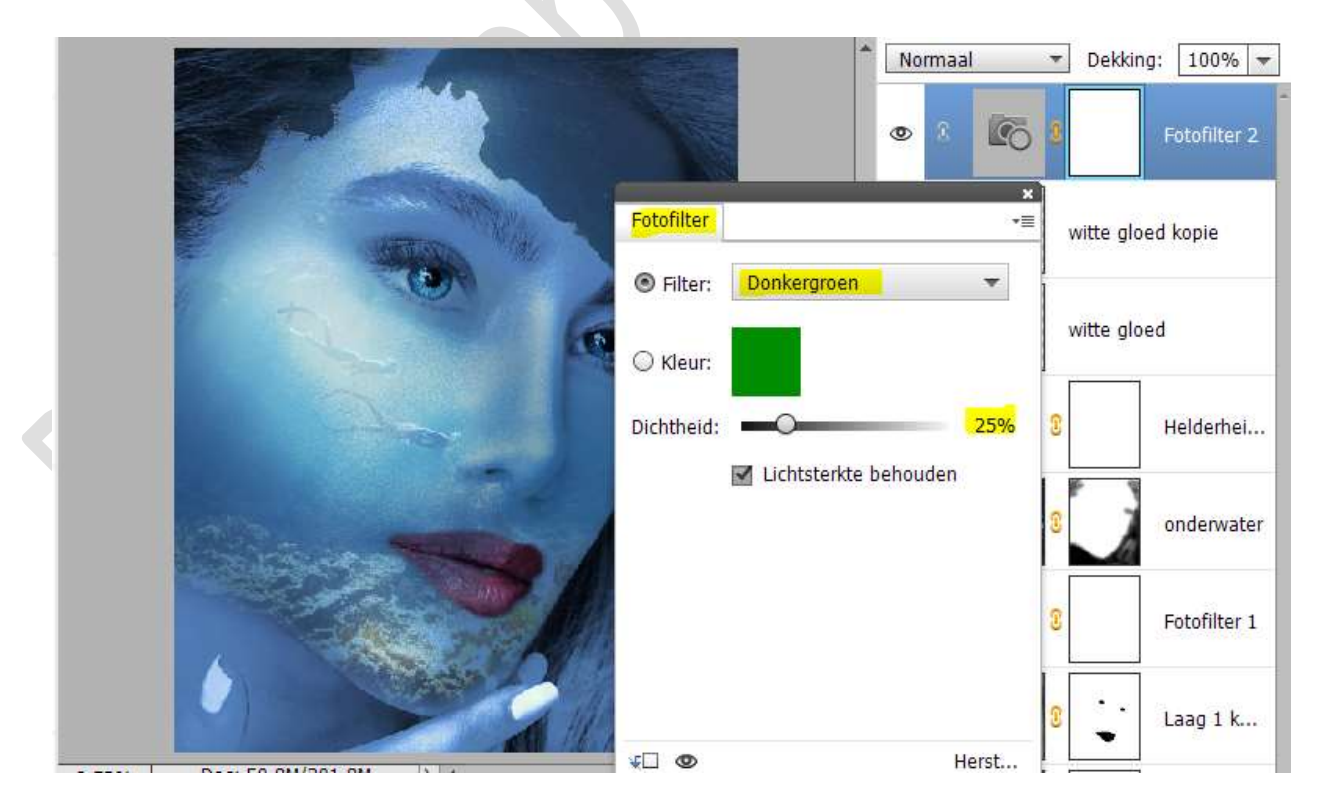

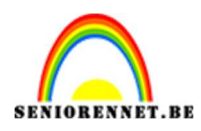

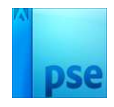

- 10. Maak een **samengevoegde laag** (CTRL+Shift+Alt+E) **bovenaan** in uw lagenpalet.
- 11. Op deze samengevoegde laag gaat u naar Verbeteren → Automatische slimme tinten → Verplaats het bolletje, zoals hieronder weergegeven → klik op OK.

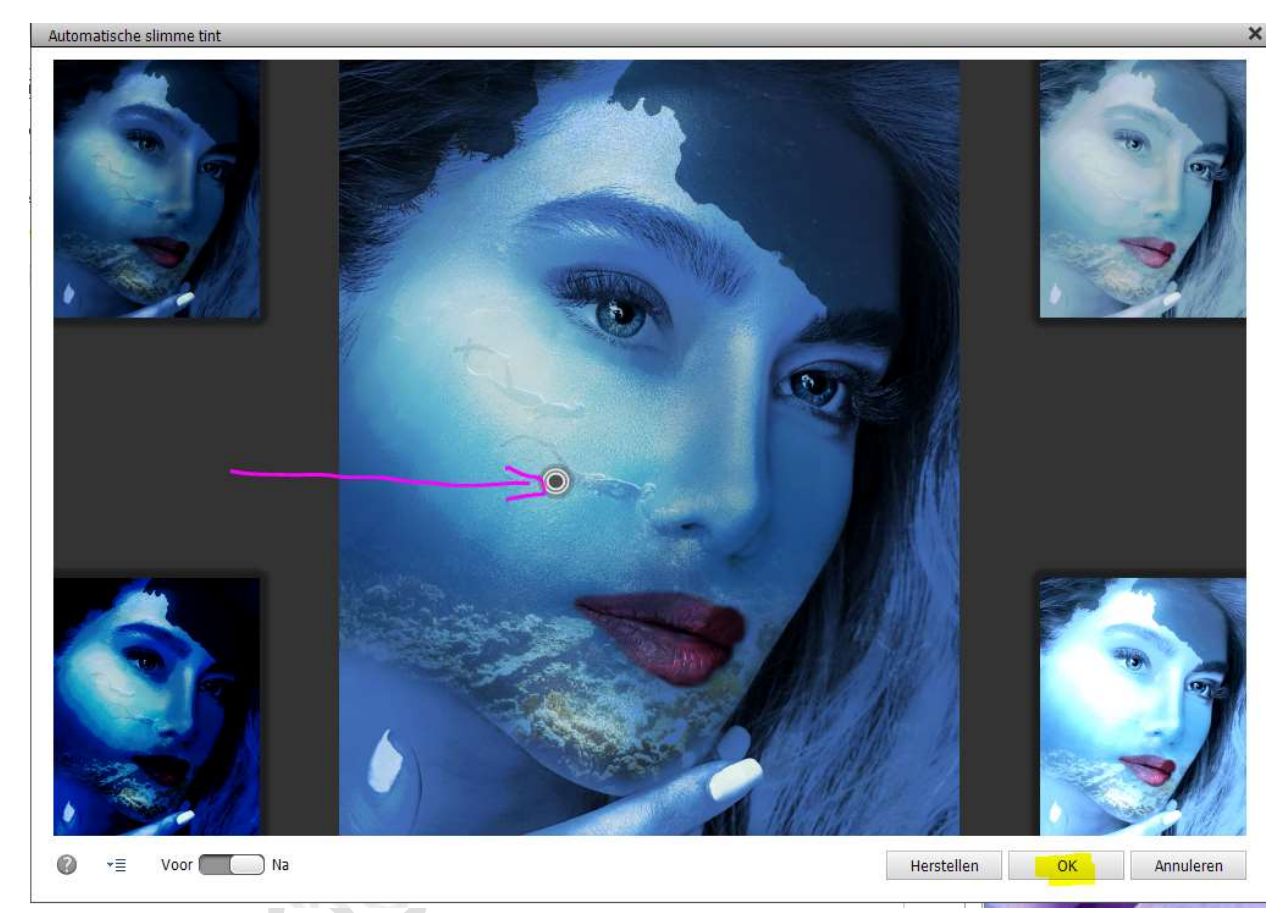

12. Plaats daarboven een Aanpassingslaag Fotofilter → Cyaan → Dichtheid: 13%

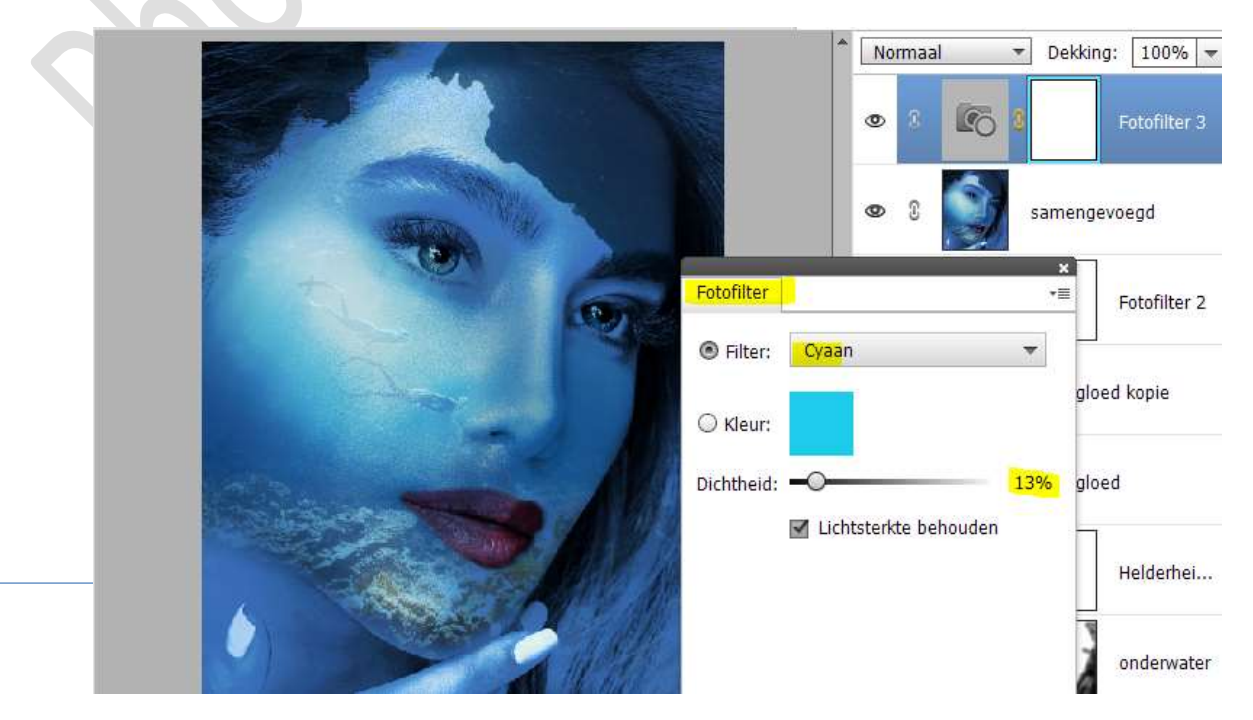

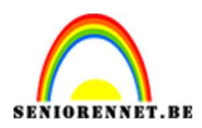

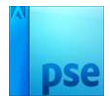

13. Plaats daarboven nog een Aanpassingslaag Fotofilter → Magenta → Dichtheid: 20%

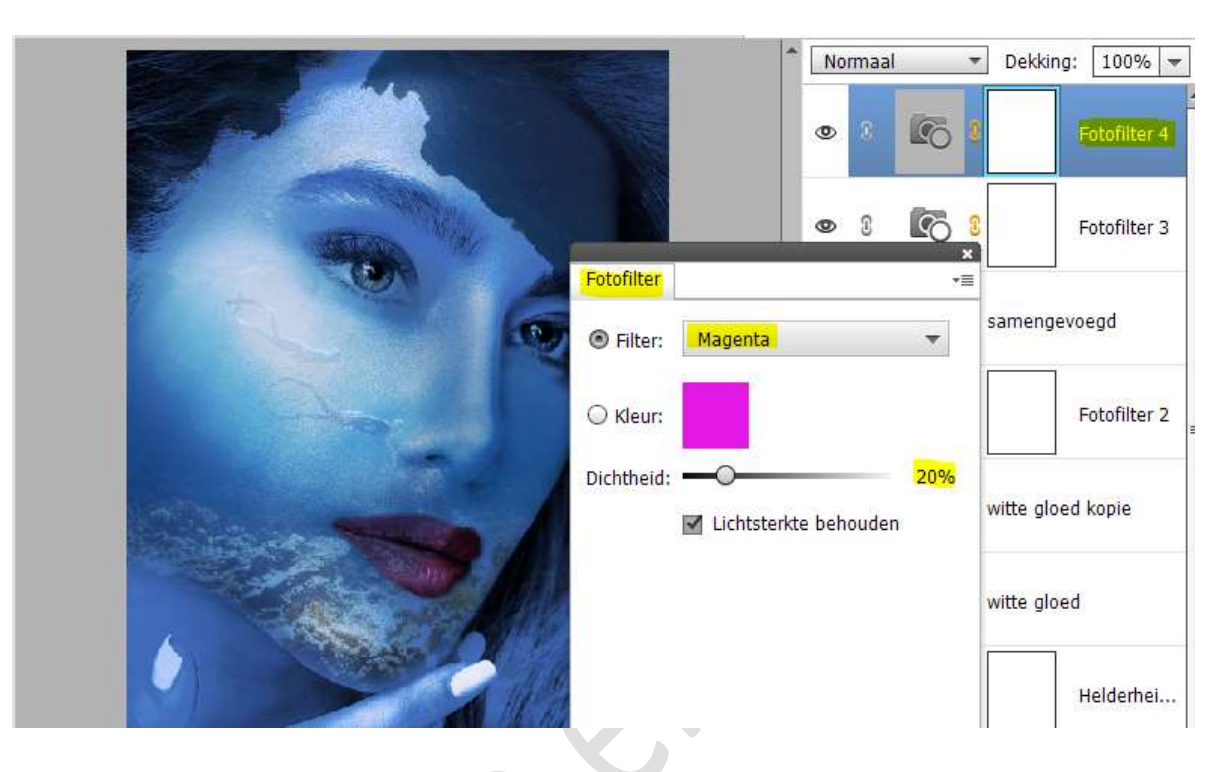

14. Voeg nog een Aanpassingslaag Fotofilter → Geel → Dichtheid:
67% toe.

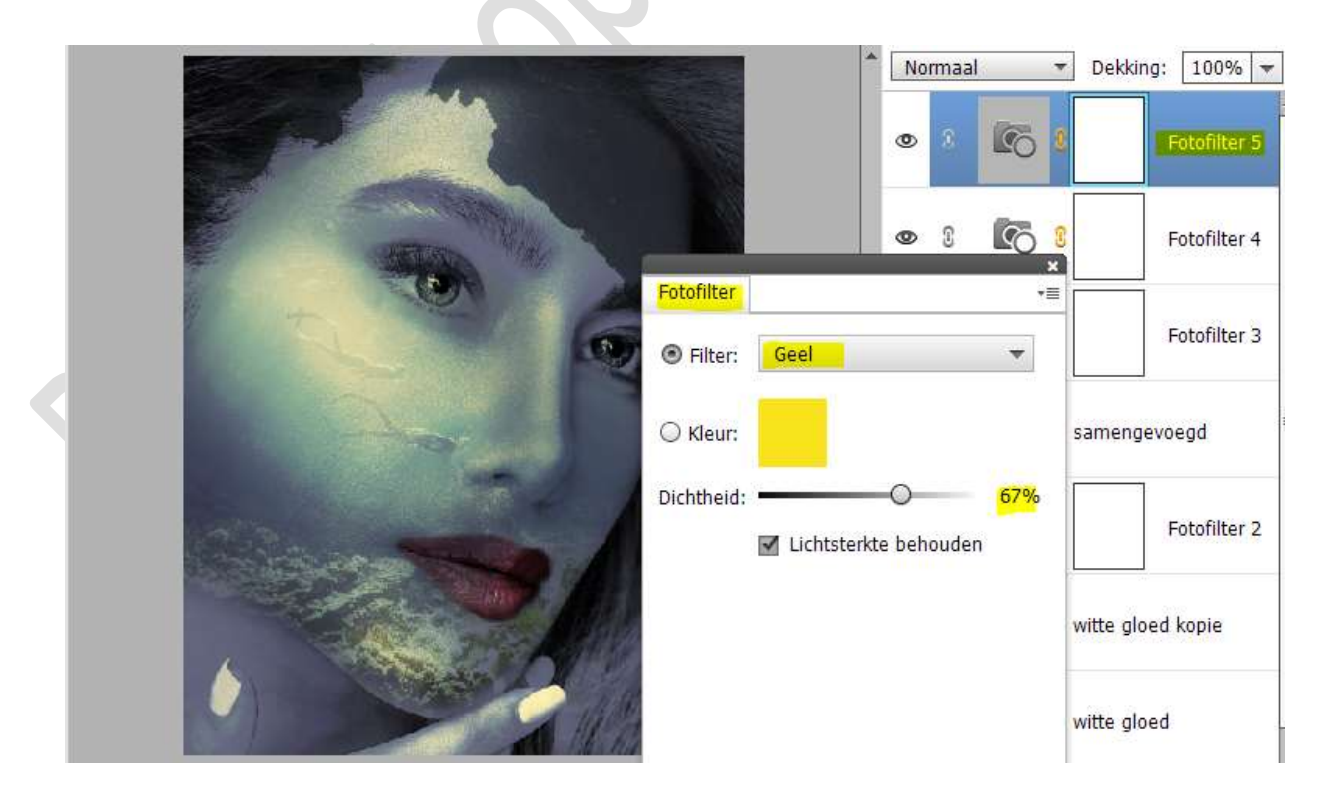

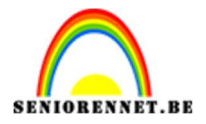

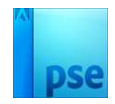

15. Het onderwater gezicht is klaar.
Werk af naar keuze en vergeet uw nickname niet.
Maak eerst een samengevoegde laag bovenaan in uw lagenpalet.
Pas nu de PSE aan naar max. 800 px aan langste zijde.
Sla ook op als JPEG: max. 150 kb

Veel plezier ermee

NOTI